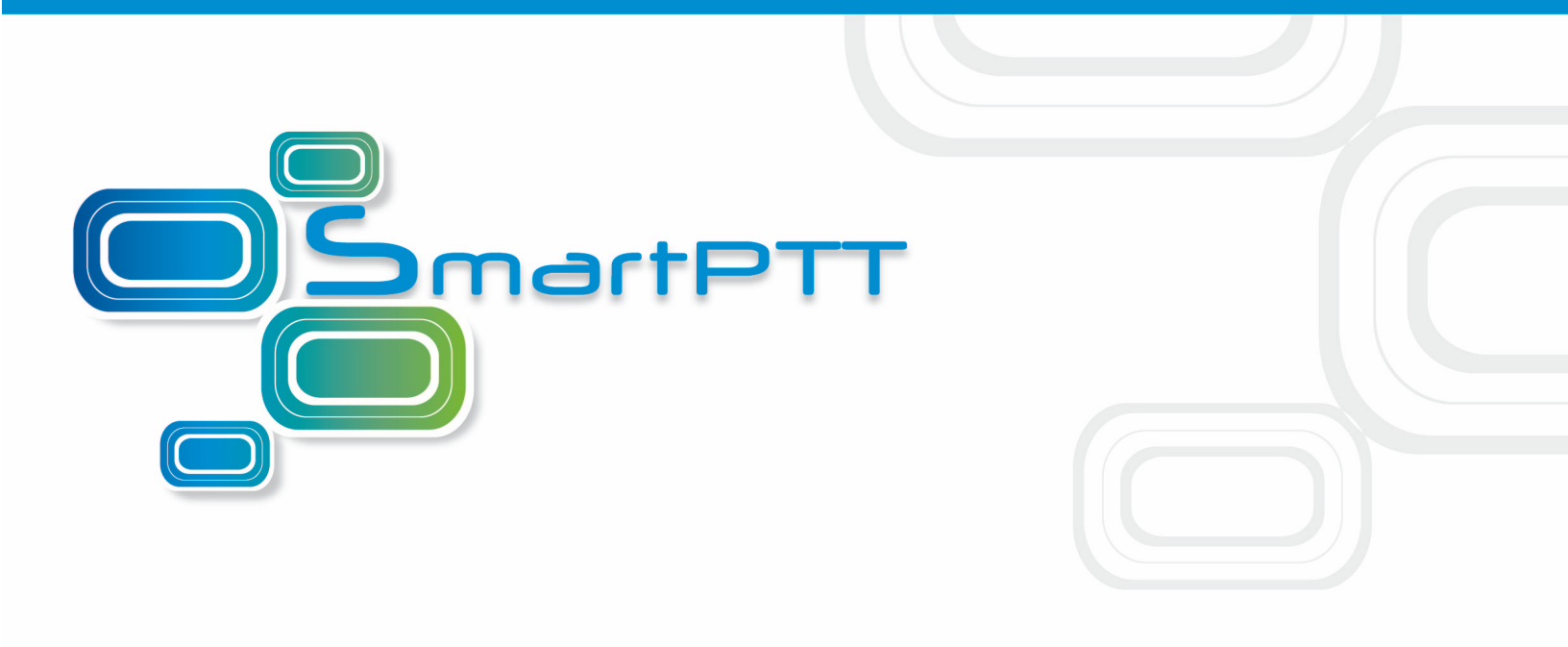

# SmartPTT File Transfer User's Guide

Version 2.0

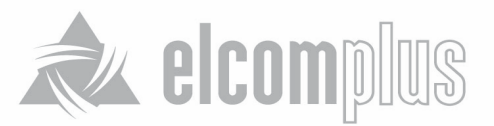

## Introduction

SmartPTT File Transfer was designed to transfer files over-the-air by means of MOTOTRBO radios. It is an easy-to-use and very helpful tool for transferring files of any type and size between two remote users, especially when radio connection is the only available means of communication.

In version 2.0 SmartPTT File Transfer allows receiving files without the server application or control stations. The user needs to have only a radio connected to the PC via USB port and the client application SmartPTT File Transfer version 2.0.

<u>Note:</u> Not all networks support the new scheme of file transfer. It is possible for IP Site Connect only. For other network types use the old file transfer method, i.e. using control stations and the server application SmartPTT File Transfer version 1.0 or 2.0.

Also, the new version allows you to have more than one pair of connected control stations to arrange parallel over-the-air data delivery.

To implement file transfer with SmartPTT File Transfer, two users, the Server (receiver) and the Client (sender), must have:

- In case of SmartPTT File Transfer version 1.0 or networks other than IP Site Connect any of MOTOTRBO radios (DP340X, DP360X, DM340X, DM360X), USB data-cables for programming MOTOTRBO radios, PCs running Microsoft Windows XP SP3 or later.
- In case of SmartPTT File Transfer version 2.0 and IP Site Connect system any of MOTOTRBO radios (DP340X, DP360X, DM340X, DM360X), MOTOTRBO repeater, USB data-cables for programming MOTOTRBO radios, PCs running Microsoft Windows XP SP3 or later.

The schemas below represent both SmartPTT File Transfer methods:

1. Between remote computers with control stations:

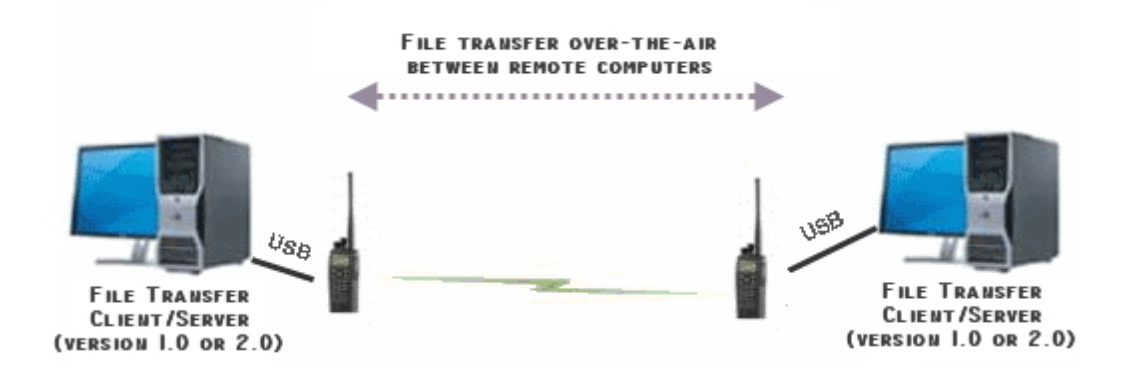

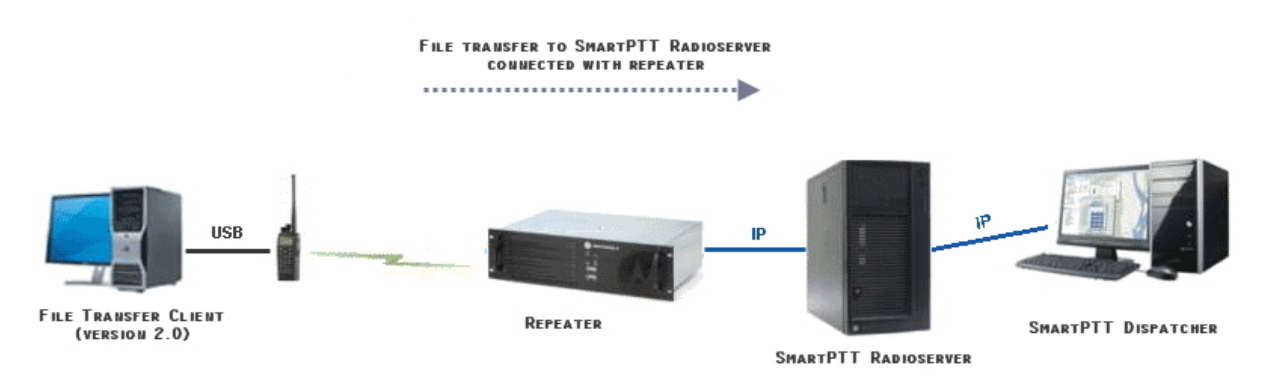

2. Between a remote computer and SmartPTT Radioserver (as a Server) with a repeater:

<u>Note:</u> In this configuration, the received file can be viewed in the specified radioserver folder or in the **View Server Files** window in SmartPTT Dispatcher.

This document outlines the necessary steps how to install, configure and use SmartPTT File Transfer.

## System Requirements

Minimal Hardware Requirements:

- 1 GHz x86 processor (Pentium 4 or better)
- 512 MB of system memory (RAM)
- 10 MB of hard-drive space
- USB 2.0 port

**Operating Systems:** 

- Microsoft® Windows® XP Service Pack 3 or later
- .NET Framework 4.0

## Instalation and Uninstalation

#### Installing SmartPTT File Transfer

- 1. Before running the installation program, make sure your computer meets the system requirements.
- 2. Run SmartPTT File Transfer Setup.msi to start the installation.
- 3. Follow the on-screen instructions and prompts.

4. The default path for SmartPTT File Transfer is "C:\Program Files\SmartPTT\SmartPTT File Transfer\".

#### Uninstalling SmartPTT File Transfer

To uninstall SmartPTT File Transfer, use the Microsoft Windows Add/Remove Programs utility, accessible from Control Panel (Start -> Settings -> Control Panel).

## Using SmartPTT File Transfer

Before starting to work with SmartPTT File Transfer, you need to configure the radio and software in a proper way.

Note: In this guide, we will consider only those settings which are essential for files transfer.

It is assumed that the MOTOTRBO driver was installed on the user's computer and all the other required settings for radio correct functioning were made earlier.

Here is a simple step-by-step guide how to configure and to start using SmartPTT File Transfer.

### File Receive Over-the-Air

To enable receiving files over-the-air the following steps should be taken:

- 1. Configure Client and Server radios with the help of CPS;
- 2. Configure routing settings for file transfer;
- 3. Configure the client application SmartPTT File Transfer 2.0.

### Configuring Radio Settings in CPS

Connect one end of the programming Data-cable to the radio and the other end to an available

USB port on your computer. Power up the radio. Run MOTOTRBO CPS.

Steps for Client and Server radio setting up are identical.

- Load the radio configuration either from the file (select File -> Open at the menu bar or press Ctrl+O) or directly from the radio (select Device -> Read at the menu bar or press Ctrl+R).
- 2. Make sure MOTOTRBO CPS opens up in the **Expert View** (if not select *Expert* in the **View** list of the menu bar).
- 3. In the General Settings section of the Tree View, set TX Preamble Duration equal

| to | 60 | ms: |
|----|----|-----|
|    |    |     |

| 3601                                          |               |                          |               | General S                         | Setting  | s               |
|-----------------------------------------------|---------------|--------------------------|---------------|-----------------------------------|----------|-----------------|
| Accessories<br>Buttons                        | Top<br>Lone V | <u>Microph</u><br>Norker | hone<br>Passi | Battery Saver                     | Alerts   | Persistent LRRP |
| Text Messages<br>Telemetry<br>Menu            |               |                          |               | Radio Name                        | Motorola |                 |
| ➡ Privacy<br>Ţ Network<br>] Signaling Systems |               |                          |               | Private Calls                     | n<br>V   |                 |
| Contacts<br>RX Group Lists<br>Channels        |               | AR:                      | S Initializ   | GPS<br>ation Delay (min)          | 0 ÷      | ~               |
| Scan<br>Roam<br>Capacity Plus                 |               | Ţ                        | X Pream       | ble Duration (ms)<br>Monitor Type | 60 🕂     |                 |

4. In the Network section of the Tree View, set Max TX PDU Size equal to 500 bytes:

| DP 3601                                  | Network                                                    |
|------------------------------------------|------------------------------------------------------------|
| Accessories                              | Top Radio Network Services IP Site Connect                 |
| 🖂 Text Messages<br>🔟 Telemetry<br>🔚 Menu | Radio IP 192 . 168 . 10 .<br>Accessory IP 192.168.10.2     |
| Privacy                                  | Netmask 255.255.265.0                                      |
|                                          | Radio Network                                              |
| RX Group Lists                           | CAI Network 12                                             |
| Enanneis                                 | CAI Group Network                                          |
| ⊞ 📄 Roam<br>⊞ 💼 Capacity Plus            | Max TX PDU Size (bytes) 500 ▼<br>Telemetry UDP Port 4008 ÷ |

5. Create a new digital channel:

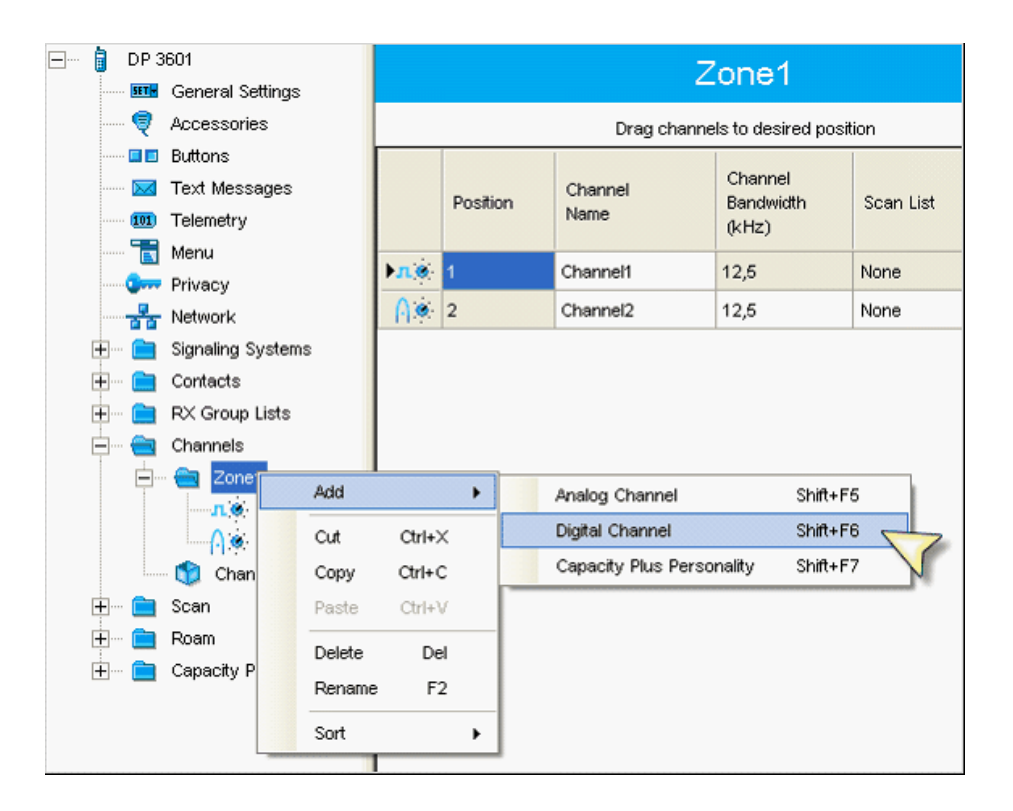

6. In the created digital channel uncheck the **Data Call Confirmed** option:

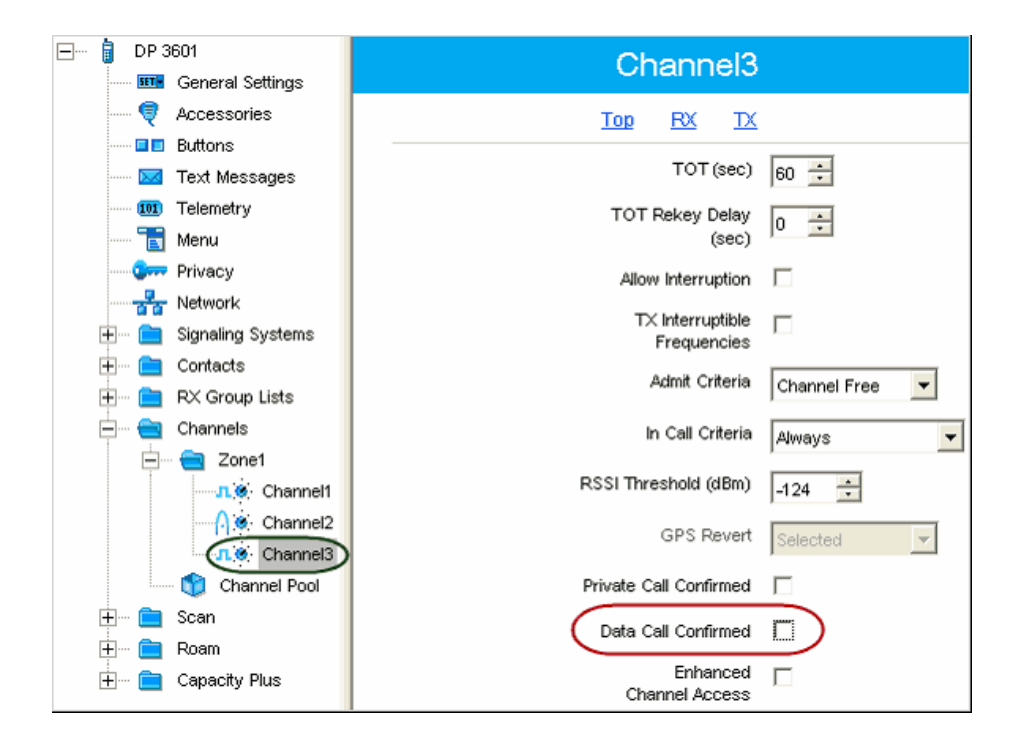

 Save changes for the radio configuration. Select Device -> Write at the menu bar or press Ctrl+W.

### Configuring Routing Settings for File Transfer

In order to forward packets between Client and Server, a new route item must be added to the routing table, i.e. the IP address of the receiver and the IP address of the sender (gateway) must be specified.

A route table is configured by means of the console command **route.exe**.

Launch C:\WINDOWS\system32\cmd.exe:

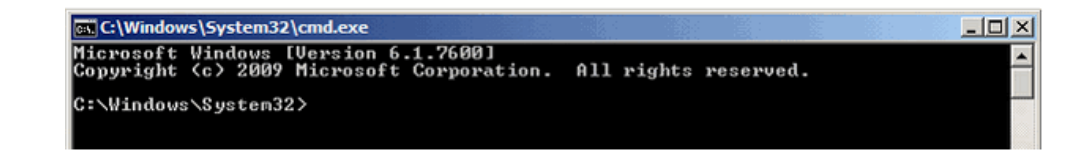

To add the route for outgoing data use a command:

#### route -p add [destination] [mask] [gateway]

-p – key to add a route to regular route list.

add - command to add a rout.

**destination** – radio IP address.

Note: Radio specified in the destination field must act as a Server Side.

mask - subnet mask.

gateway - source radio IP-interface.

#### Example:

To send data to Server radio with IP address = 13.0.0.101 (CAI-Network = 12, Radio ID = 101),

through a control station with **IP address** = *192.168.10.1* use the following command:

route -p add 13.0.0.101 mask 255.255.255.255 192.168.10.1

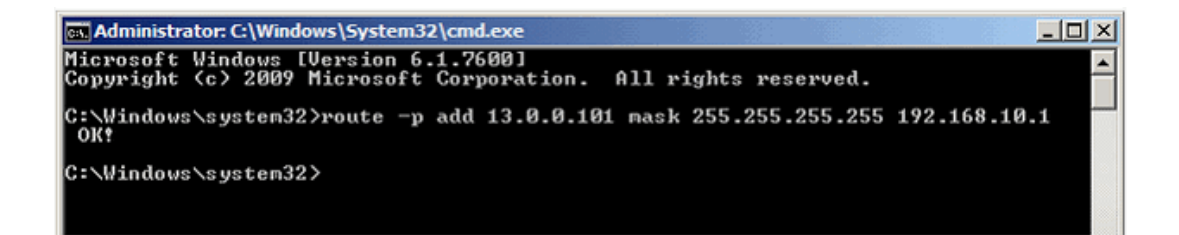

To see a list of permanent routes, type a command *route print* in the command line.

At the bottom of the displayed list permanent routes will be shown:

| Administrator: C:\Wind             | ows\system32\cmd.exe               |                    |                            |              |    |
|------------------------------------|------------------------------------|--------------------|----------------------------|--------------|----|
| 192.168.0.0<br>192.168.0.169       | 255.255.255.0                      | On-link<br>On-link | 192.168.0.169              | 266          | *  |
| 192.168.0.255                      | 255.255.255.255                    | On-link            | 192.168.0.169              | 266          |    |
|                                    | 240.0.0.0<br>240.0.0.0             | On-link<br>On-link | 192.168.0.169              | 266          | _  |
| 255.255.255.255<br>255.255.255.255 | 255.255.255.255<br>255.255.255.255 | On-link<br>On-link | 127.0.0.1<br>192.168.0.169 | . 306<br>266 | -  |
| Persistent Routes:                 |                                    |                    |                            | ======       |    |
| Network Address                    | Netmask                            | Gateway Address    | Metric                     |              |    |
| 13.0.0.101                         |                                    |                    | ·····                      | ======       |    |
|                                    |                                    |                    |                            |              | Ψ. |

To add a single route record for multiple Servers, a corresponding subnet mask must be used.

#### Example:

To send data to the server radio with IP address in range *13.0.0.1 – 13.255.255.255* through a control station with **IP address** = *192.168.10.1*, use the following command:

route -p add 13.0.0.0 mask 255.0.0.0 192.168.10.1

To delete a route from the list of permanent routes, the **add** command should be changed to **delete** command.

Example:

route -p delete 13.0.0.101 mask 255.255.255.255 192.168.10.1

Note: If -p key is absent in the typed command, the route will be added to the active route, not

permanent. After the next reboot, the route will not be in the routing table.

### SmartPTT File Transfer Settings

**SmartPTT File Transfer Settings**, relevant for the Receiver Side (Server) and the Sender Side (Client), are explained in the sections **Server Settings** and **Client Settings**, respectively.

#### **Server Settings**

- 1. Run SmartPTT File Transfer Server (Start -> Programs -> SmartPTT File Transfer -> SmartPTT File Transfer Server).
- 2. Open SmartPTT File Transfer Server **Settings Menu** (click the **Settings** button in the **Tool Menu**):

| 🔋 SmartPTT - Fi                                                  | le Transfer 2.0 (serv               | er)                               |           | J |
|------------------------------------------------------------------|-------------------------------------|-----------------------------------|-----------|---|
| File Service                                                     | Settings                            | 9                                 |           |   |
| Net and statis<br>Packet aceir<br>Packets trans<br>Packets lost: | Save to:<br>CAI network:            | C:\Users\SmartPTT<br>12 Radio ID: | Add       |   |
| Session count                                                    | Service port:<br>Client timeout (se | 5001 🔄 Client List:               | Remove    |   |
| File Transfer S<br>File name:<br>File size:<br>Progress:         |                                     |                                   |           |   |
| Ready                                                            |                                     |                                   | OK Cancel |   |

- 3. Select a received file folder or accept the default one.
- 4. Specify the **Radio ID** and click **Add**. A list of all radios selected for a file transfer session is displayed in the **Client List**:

| Settings                                                          |                                        |                                      |                        | ×          |
|-------------------------------------------------------------------|----------------------------------------|--------------------------------------|------------------------|------------|
| Save to:<br>CAI network:<br>Service port:<br>Client timeout (sec) | C:\Users\Sr<br>12 -<br>5001 -<br>600 - | nartPTT<br>Radio ID:<br>Client List: | 41 <br>225<br>88<br>95 | Add Remove |
|                                                                   |                                        |                                      |                        | OK Cancel  |

- 5. Set the same value of the **CAI Network** as specified in the receiving radio configuration (MOTOTRBO CPS).
- 6. If necessary, set the **Service Port** and **Client Timeout** or accept the defaults.
- 7. Click **OK** button to confirm changes.

#### **Client Settings**

- 1. Run SmartPTT File Transfer Client (Start -> Programs -> SmartPTT File Transfer -> SmartPTT File Transfer Client).
- 2. Open SmartPTT File Transfer Client **Settings Menu** (click the **Settings** button in the **Tool Menu**):

| SmartPTT - File Tran                                              | nsfer 2.0 (        | client)                |        |             |   |
|-------------------------------------------------------------------|--------------------|------------------------|--------|-------------|---|
| File Service He                                                   | lp                 |                        |        |             |   |
| Network tristics                                                  |                    | Settings               |        | ×           |   |
| Packets that putted:<br>Last command name:<br>Last command state: | unknov<br>succes   | Preamble (ms)          | 60     | 0<br>waitin | g |
| File transfer statistics                                          | 0                  | Retries<br>CAI network | 10     | waitin      | g |
| File name:<br>File size:<br>Transfer progress:                    | file not<br>unknov | Service port           | 5001   |             |   |
| Connection managem                                                | ent                |                        | ОК     | Cancel      |   |
| Server ID:                                                        | 1                  |                        | Cornie | Disconnect  |   |
| Ready                                                             |                    | No messages            |        |             |   |

3. Specify **Preamble**. Note that its value must be the same as the specified one in MOTOTRBO CPS (see step 3 in <u>Client Radio Settings (MOTOTRBO CPS)</u>).

- 4. Set the same value of **CAI Network** as specified one in the radio configuration (MOTOTRBO CPS).
- 5. Change values of **Service Port** and **Timeout** or accept default values.

Note: Service Port is a port on which Clients receive service data from the Server radio.

Retries is the maximum number of connection attempts.

- 6. Click **OK** to confirm changes.
- 7. In the **Connection management** section specify the same values of **Server ID** and port number as for the Server Side.

| SmartPTT - File Tra                                                                              | nsfer 2.0 (client)           |                                                                    |                              |  |
|--------------------------------------------------------------------------------------------------|------------------------------|--------------------------------------------------------------------|------------------------------|--|
| File Service He                                                                                  | lp                           |                                                                    |                              |  |
| i 💕 🎱   🕨 💷   🔇                                                                                  | P                            |                                                                    |                              |  |
| Network statistics<br>Packets transmitted:<br>Last command name:<br>Last command state:<br>Retry | 0<br>unknown<br>success<br>0 | Packets received<br>Packets lost:<br>Current state:<br>Last state: | 0<br>0<br>waiting<br>waiting |  |
| File transfer statistics<br>File name:<br>File size:<br>Transfer progress:                       | file not selected<br>unknown |                                                                    |                              |  |
| Connection managem<br>Server ID:                                                                 | ent<br>1  : 5001             | Connect Disc                                                       | onnect                       |  |
| Ready                                                                                            | No messages                  |                                                                    |                              |  |

#### File Transfer

1. Set the Server in a ready-to-receive mode. To do that, click the **Run Server** button in the **Tool Menu**.

| File       Service       Help         Image: Start server       0       Packets transmitted:       0         Packets lost:       0       Packets received:       0         Packets lost:       0       Packets lost:       0         Session count:       0       Packets lost:       0         File Transfer Statistics       File not selected       File not selected       File size:       0 byte(s), 0 packet(s)         Progress:       Image: Statistics       Image: Statistics       Image: Statistics       Image: Statistics | 🔋 SmartPTT - File Transfer 2.0 (serve                                                             | er)              |                                                                                     |             |
|----------------------------------------------------------------------------------------------------|---------------------------------------------------------------------------------------------------|------------------|-------------------------------------------------------------------------------------|-------------|
| Network status s     0     Last client statistic       Packé Start server     0     Packets transmitted:     0       Packets lost:     0     Packets received:     0       Packets lost:     0     Packets lost:     0       Session count:     0     Packets lost:     0                                                                                                    | File Service Help                                                                                 |                  |                                                                                     |             |
| File Transfer Statistics         File name:       file not selected         File size:       0 byte(s), 0 packet(s)         Progress:                                                                                                    | Network status<br>Packe Start server<br>Packets lost:<br>Session count:                           | 0<br>0<br>0<br>0 | Last client statistic<br>Packets transmitted:<br>Packets received:<br>Packets lost: | 0<br>0<br>0 |
| Paady                                                                                                    | File Transfer Statistics<br>File name: file not select<br>File size: 0 byte(s), 0 pr<br>Progress: | ed<br>acket(s)   |                                                                                     |             |

2. In the Client application, check the connection to the server:

| 🔳 SmartPTT - File Tra                                                      | nsfer 2.0 (client)           |         |                                                                    |                              |  |
|----------------------------------------------------------------------------|------------------------------|---------|--------------------------------------------------------------------|------------------------------|--|
| File Service He                                                            | lp                           |         |                                                                    |                              |  |
| i 💕 🎒   🕨 💷   🔇                                                            | ₽                            |         |                                                                    |                              |  |
| Network statistics                                                         |                              |         |                                                                    |                              |  |
| Packets transmitted:<br>Last command name:<br>Last command state:<br>Retry | 0<br>unknown<br>success<br>0 |         | Packets received<br>Packets lost:<br>Current state:<br>Last state: | 0<br>0<br>waiting<br>waiting |  |
| File transfer statistics                                                   |                              |         |                                                                    |                              |  |
| File name:<br>File size:<br>Transfer progress:                             | file not selected<br>unknown |         |                                                                    |                              |  |
| Connection managem                                                         | ent                          |         |                                                                    |                              |  |
| Server ID:                                                                 | 1                            | : 5001  | Connect                                                            | sconnect                     |  |
| Ready                                                                      | No m                         | essages |                                                                    |                              |  |

3. Select files to transfer:

| 📕 SmartPTT - File Tra                                                      | nsfer 2.0 (client)                           |                                                                     |
|----------------------------------------------------------------------------|----------------------------------------------|---------------------------------------------------------------------|
| File Service He                                                            | lp                                           |                                                                     |
| i 🚰 🙋 🕨 💷 🔇                                                                | P                                            |                                                                     |
| Networstatistics<br>Select File to Trans<br>Last command state:<br>Retry   | mit own Packet<br>success Currer<br>0 Last s | ets received 0<br>ets lost: 0<br>nt state: waiting<br>tate: waiting |
| File transfer statistics<br>File name:<br>File size:<br>Transfer progress: | file not selected<br>unknown                 |                                                                     |
| Connection managem<br>Server ID:                                           | ent : 5001 Cc                                | Disconnect                                                          |
| Ready                                                                      | No messages                                  | 13.0.0.1                                                            |

4. Click the **Start File Transfer** button:

| 📕 SmartPTT - File Tra        | nsfer 2.0 (client) |                                               | X |
|------------------------------|--------------------|-----------------------------------------------|---|
| File Service He              | lp                 |                                               |   |
| 🖻 🏶 🕨 🚤 🔇                    | P                  |                                               |   |
| Network statistics           |                    | Deducts married 0                             |   |
| Last comm                    | Transfer           | Packets lost: 0                               |   |
| Last command state:<br>Retry | success<br>0       | Current state: waiting<br>Last state: waiting |   |
| File transfer statistics     |                    |                                               |   |
| File name:                   | File3.docx         |                                               |   |
| Transfer progress:           |                    |                                               |   |
| Connection managem           | ent                |                                               |   |
| Server ID:                   | 1 : 5001           | Connect Disconnect                            |   |
|                              |                    |                                               |   |
| Ready                        | No messages        | 13.0.0.1                                      |   |

The file transfer progress, success or failure for sending/received files are displayed in statistics sections (Network Statistics and File Transfer Statistics).

SmartPTT File Transfer statistical parameters and their description:

| Statistical Parameter | Values and Description                    |  |  |
|-----------------------|-------------------------------------------|--|--|
| Packets Transmitted   | Number of data packets sent               |  |  |
| Packets Received      | Number of data packets received           |  |  |
| Packets Lost          | Number of lost packets                    |  |  |
| Last Command Name     | See SmartPTT File Transfer commands table |  |  |
| Last Command State    | Success or Error                          |  |  |
| Retry                 | Number of unsuccessful retries            |  |  |
| Current State         | Current Client state                      |  |  |
| Last State            | Previous session status                   |  |  |
| File Name             | In-progress file name                     |  |  |

| Statistical Parameter | Values and Description |
|-----------------------|------------------------|
| File Size             | Transferred file size  |

SmartPTT File Transfer Commands:

| Command Name          | Command Description                                                                                                    |  |  |
|-----------------------|----------------------------------------------------------------------------------------------------|--|--|
| PUT_REQUEST_SID       | Request for file transmission                                                                                              |  |  |
| PUT_SLICE_REQUEST_SID | Transfer part of a file to the Server                                                                                      |  |  |
| GET_LOST_LIST_SID     | Request for a lost packet list                                                                                             |  |  |
| SAVE_TO_FILE_SID      | Save received data into the file                                                                                           |  |  |
| ECHO                  | When the modifier is added to a<br>Command, this means the Client is<br>waiting for a Command Execution<br>Acknowledgment. |  |  |

File transfer stops if:

- A file was successfully transferred.
- File transmission was canceled by the Client (by pressing the **Stop Transmission** button .
- No data was received from the Client during the time period longer than the one specified in the **Timeout** field.

If any of the mentioned events occur, the Client disconnects from the Server and the channel becomes free for the next Client connection.

On the Server Side, you can stop receiving files by pressing the **Stop Server** button

### File Receive Without the Server Application or Base Stations

To enable receiving files without the server application or control stations the following steps should be taken:

- 1. Configure SmartPTT Radioserver settings;
- 2. Configure the radio with the help of CPS. See Configuring Radio Settings in CPS;
- 3. Configure routing settings for file transfer on a remote computer. See <u>Configuring Routing</u> <u>Settings for File Transfer;</u>
- 4. Configure the client application SmartPTT File Transfer 2.0.

### Configuring SmartPTT Radio Server

To configure the settings, select the **File Receive** menu item in the left settings tree of SmartPTT Radioserver Configurator. At that, the following window opens on the right:

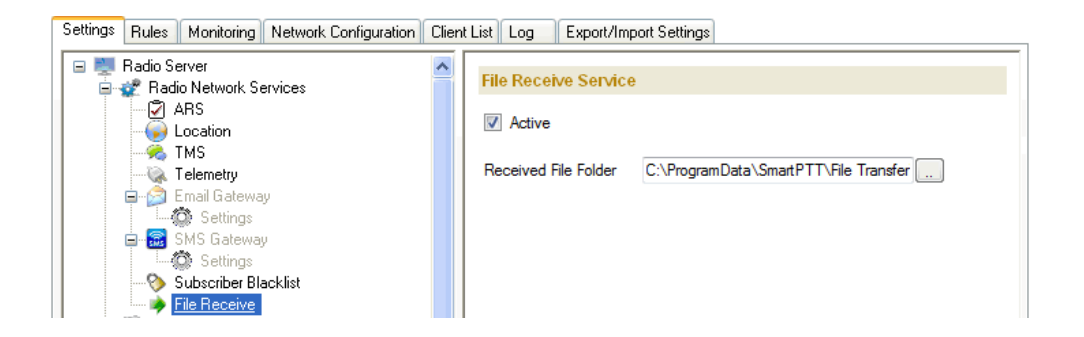

Active – enables the service.

**Received File Folder** – field to specify the folder name where received files are to be stored.

To apply the changes, save the new settings and restart the radioserver.

### SmartPTT File Transfer Settings

Settings for SmartPTT File Transfer Client are similar to the case, when files are transferred over-the-air. SmartPTT File Transfer Server settings are not required since SmartPTT Radioserver acts as a Server.

Launch the client application (Start -> All Programs -> SmartPTT File Transfer -> SmartPTT File Transfer Client):

| SmartPTT - File Trar                           | nsfer 2.0 (client)                          |                    | X |
|------------------------------------------------|---------------------------------------------|--------------------|---|
| File Service He                                | lp                                          |                    |   |
| i 💕 🎯   🕨 💷   🍳                                | P                                           |                    |   |
| Network statistics                             |                                             |                    |   |
| Packets transmitted:<br>Last command name:     | 0 Packets received<br>unknown Packets lost: | 0                  |   |
| Last command state:<br>Retry                   | success Current state:<br>0 Last state:     | waiting<br>waiting |   |
| File transfer statistics                       |                                             |                    |   |
| File name:<br>File size:<br>Transfer progress: | file not selected<br>unknown                |                    |   |
| Connection manageme                            | ent                                         |                    |   |
| Server ID:                                     | : 5001 Connect                              | Disconnect         |   |
| Ready                                          | No messages                                 |                    |   |

In the **Server ID** field enter the slot ID of the IP Site Connect, which will be used for file transmission. The slot ID is set in SmartPTT Radioserver Configurator, in the **Slot** window:

| Settings Rules Monitoring Network Configuration Clie                                                                                                    | ent List Log Export/Import Settings                                                           |
|----------------------------------------------------------------------------------------------------|-----------------------------------------------------------------------------------------------|
| ■     ■     Radio Server       ■     2 <sup>2</sup> Radio Network Services       ■     2 <sup>3</sup> ARS       ■     1 <sup>3</sup> Coation       ■     7 <sup>3</sup> MS                                                                                                    | Slot  Active Name Slot 1                                                                      |
| - · · · · · · · · · · · · · · · · · · ·                                                                                                    | ID     1       CAI Network     12       CAI Network for<br>Groups     225                     |
| File Receive     Add-on Modules     Add-on Modules     Event Log     Settings     G-tim Telephone Interconnect                                                                                                    | Emergency Alarm Confirmation     Compressed UDP Data Header     TX Time-Out Timer, sec     60 |
| Incoming Calls     Control     Control     Contro     Control     Control     Control     Control | Private Call Confirmed     Data Call Confirmed     Allow Transmit Interrupt                   |
| Monitoring     Monitoring     Settings     Settings     Settings     Settings                                                                                                    | Allow Telephone Interconnect      Privacy Mode     No     Encrypt                             |
| IP Site Connect 1     IP Site Connect 1     If Groups     Slot 2     Groups     Groups                                                                                                    | Key 1                                                                                         |
| Capacity Plus Systems                                                                                                    |                                                                                               |

In the Client application, click the **Connect** button:

| 📕 SmartPTT - File Tra                                                      | nsfer 2.0 (client)             |        |                                                                    |                              |  |
|----------------------------------------------------------------------------|--------------------------------|--------|--------------------------------------------------------------------|------------------------------|--|
| File Service He                                                            | elp                            |        |                                                                    |                              |  |
| i 💕 🎒   🕨 💷   🤇                                                            | 3)                             |        |                                                                    |                              |  |
| Network statistics                                                         |                                |        |                                                                    |                              |  |
| Packets transmitted:<br>Last command name:<br>Last command state:<br>Retry | 0<br>: unknown<br>success<br>0 |        | Packets received<br>Packets lost:<br>Current state:<br>Last state: | 0<br>0<br>waiting<br>waiting |  |
| File transfer statistics                                                   |                                |        |                                                                    |                              |  |
| File name:<br>File size:<br>Transfer progress:                             | file not selected<br>unknown   |        |                                                                    |                              |  |
| Connection managem                                                         | nent                           |        |                                                                    |                              |  |
| Server ID:                                                                 | 1                              | : 5001 | Connect                                                            | sconnect                     |  |
| Ready                                                                      | No messages                    | ;      |                                                                    |                              |  |

#### File Transfer

1. In the Client application, check the connection to the radioserver:

| 📕 SmartPTT - File Trai                                                     | nsfer 2.0 (client)           |          |                                                                    |                              |  |
|----------------------------------------------------------------------------|------------------------------|----------|--------------------------------------------------------------------|------------------------------|--|
| File Service He                                                            | lp                           |          |                                                                    |                              |  |
| i 💕 🎯   🕨 💷   🔇                                                            | 9                            |          |                                                                    |                              |  |
| Network statistics                                                         |                              |          |                                                                    |                              |  |
| Packets transmitted:<br>Last command name:<br>Last command state:<br>Retry | 0<br>unknown<br>success<br>0 |          | Packets received<br>Packets lost:<br>Current state:<br>Last state: | 0<br>0<br>waiting<br>waiting |  |
| File transfer statistics<br>File name:<br>File size:<br>Transfer progress: | file not selected<br>unknown |          |                                                                    |                              |  |
| Connection managem                                                         | ent                          |          |                                                                    |                              |  |
| Server ID:                                                                 | 1                            | : 5001   | Connect                                                            | connect                      |  |
| Ready                                                                      | No n                         | nessages |                                                                    |                              |  |

2. Select files to transfer and click the **Start File Transfer** button **>**. File transfer from the radio to the radioserver will be started. In the **Current State** field (highlighted in yellow below) the "File transfer" message will be shown.

| 📕 SmartPTT - File                                                                                | Transfer 2.0 (client)                      |                                                                    |                                    |
|--------------------------------------------------------------------------------------------------|--------------------------------------------|--------------------------------------------------------------------|------------------------------------|
| File Service Help                                                                                |                                            |                                                                    |                                    |
| i 📂 🥘   🕨 💷   🔇                                                                                  | <b>)</b>                                   |                                                                    |                                    |
| Network statistics<br>Packets transmitted:<br>Last command name:<br>Last command state:<br>Retry | 2<br>PUT_SLICE_REQUEST_SID<br>success<br>1 | Packets received<br>Packets lost:<br>Current state:<br>Last state: | 1<br>1<br>File transfer<br>Waiting |
| File transfer statistics<br>File name:<br>File size:<br>Transfer progress:                       | Test1.xlsx<br>8827 byte(s), 21 packet(s)   |                                                                    |                                    |
| Connection managem<br>Server ID:                                                                 | ent<br>1                                   | : 5001 Connect                                                     | Disconnect                         |
| Wait server                                                                                      | File transfer                              | 13.0.                                                              | 0.1                                |

When the file transfer is over, in the **Current State** field (highlighted in green below) the "File Transferred" message will be shown.

Received files can be viewed in SmartPTT Dispatcher. To do this, expand the **Service** menu in the SmartPTT Dispatcher window **Main Menu** bar and click **View Received Files**. At that, the following window opens up:

| Current Radioserver: Radio | server_1 | - | Retrieve File      | List         |               |   |
|----------------------------|----------|---|--------------------|--------------|---------------|---|
| File name                  | Radio    |   | Date/Time          | Size (Bytes) | Radioserver   | P |
| Report03_05.txt            | 123      |   | 9/24/2012 5:33 PM  | 3            | Radioserver_1 |   |
| Report01_04.txt            | 95       |   | 8/20/2012 12:56 PM | 3            | Radioserver_1 |   |
| MIB.htm                    | 95       |   | 2/4/2013 11:12 AM  | 3985         | Radioserver_1 |   |
| 111.ctb                    | 95       |   | 2/4/2013 4:10 PM   | 29755        | Radioserver_1 |   |
| Retr 174.ctb               | 95       |   | 2/4/2013 5:16 PM   | 29652        | Radioserver_1 |   |

## Troubleshooting

If you run into a problem, which can occur during file transmission, refer to the troubleshooting table below.

| Problem                       | Probable Cause                   | Solution                        |
|-------------------------------|----------------------------------|---------------------------------|
| Unable to transfer file –     | Values of ID and CAI-address     | Check Client and Server         |
| the status in the status line | were set incorrectly.            | settings ( <b>CAI-address</b> , |
| is "No response from          |                                  | Client ID, Server ID)           |
| server".                      | Server radio is off or not       | Check the "server radio -       |
|                               | accessible.                      | PC" connection                  |
|                               | Client ID is not included in the | Make sure that the Client       |
|                               | server list of clients permitted | is included in the server list  |
|                               | to transfer.                     | of permitted clients.           |

## **Technical Support**

To receive extensive technical support, please contact our Customer Support Service:

E-mail: <a href="mailto:support@smartptt.com">support@smartptt.com</a>

Tel.: +7 (3822) 522-511

## List of Terms and Abbreviations

Client – SmartPTT File Transfer application that sends files.

Server – SmartPTT File Transfer application that receives files.

**MOTOTRBO CPS** – *Customer Program Software* – a software tool for programming MOTOTRBO radios.

- **UDP** User Datagram Protocol.
- CAI Network Common Air Interface Network.